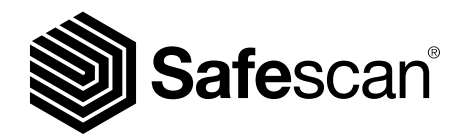

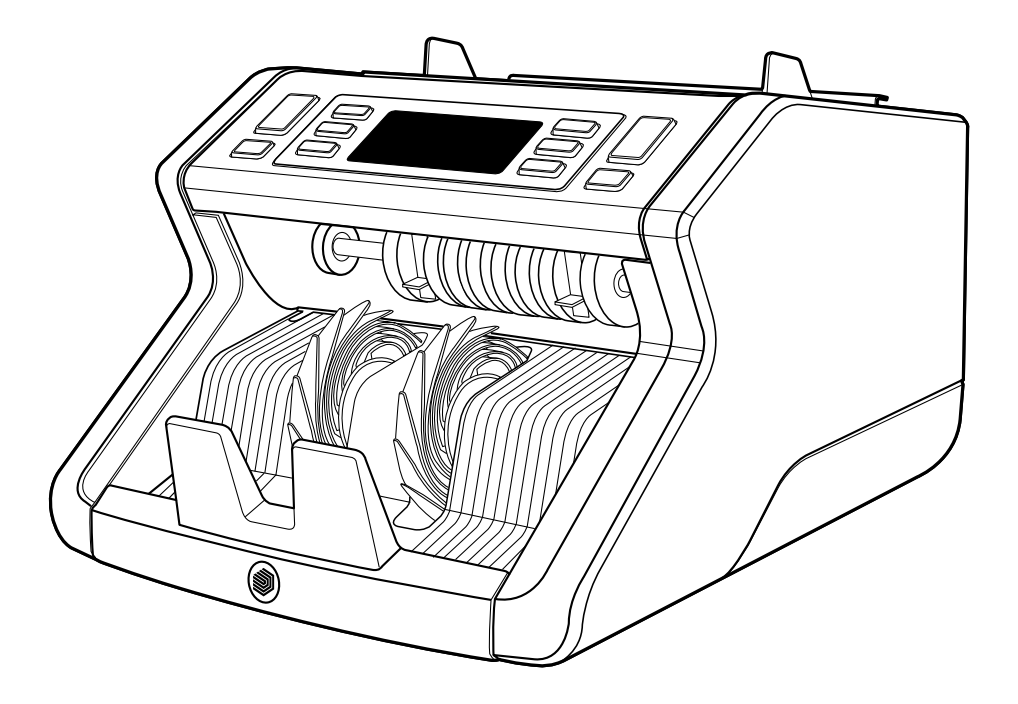

# Használati útmutató

Magyar

# 2210 / 2250 Bankjegyszámláló

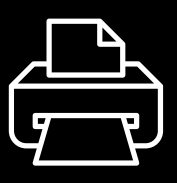

## Nyomtatott változat

Kattints ide a kézikönyv nyomtatható verziójának megnyitásához a kiválasztott nyelven.

#### Bevezetés

Köszönjük, hogy megvásárolta a Safescan 2200-es sorozatú bankjegyszámlálót. Ez a használati utasítás segít a Safescan bankjegyszámláló használatának megkezdését és ismerteti a telepítési és üzemeltetési eljárásokat. Javasoljuk, hogy a készülék használata előtt figyelmesen olvassa el ezt a használati utasítást.

## A csomag tartalma

A kiskereskedelemben kapható doboz a következő elemeket tartalmazza:

- Safescan 2210 / 2250 bankjegyszámláló
- Tápkábel(ek)\*
- Karbantartó készlet
- Használati utasítás

## Termék

### Elölnézet

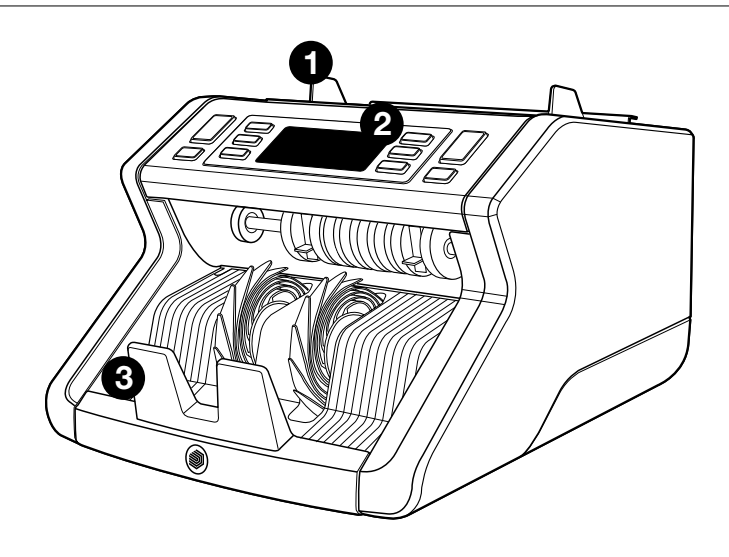

- 1. Adagoló állítható terelőkkel
- 2. Elülső panel (kijelző/gombok)
- 3. Lerakó
- 4. Hálózati csatlakozás

- 5. Be/Ki kapcsoló
- 6. Adagoló állítókerék
- RJ12 port külső kijelző csatlakoztatásához

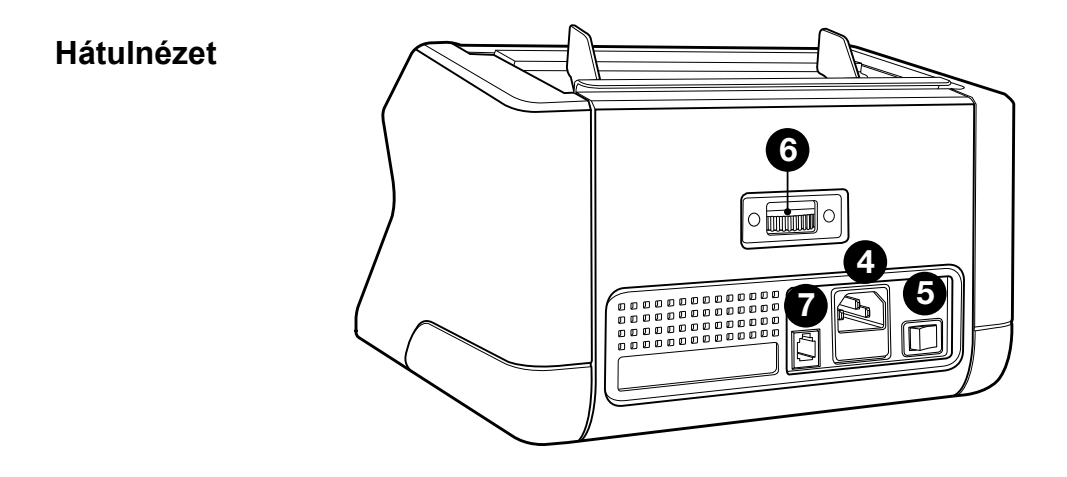

- 8. Tápkábel(ek)\*
- 9. Karbantartó készlet
- \* modelltől/országtól függő leírás

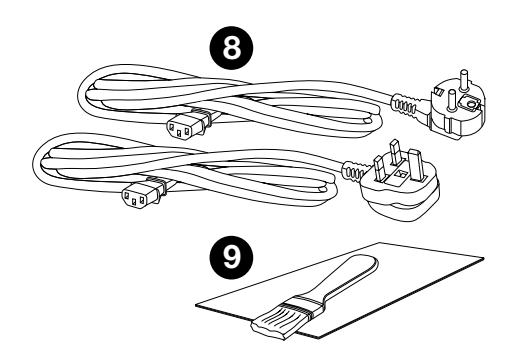

# Választható tartozékok

Safescan tisztítókártyák bankjegyszámlálókhoz (20 kártya/ csomag), cikkszám: 136-0546.

Részletekért keresse fel a **www.safescan.com** oldalt

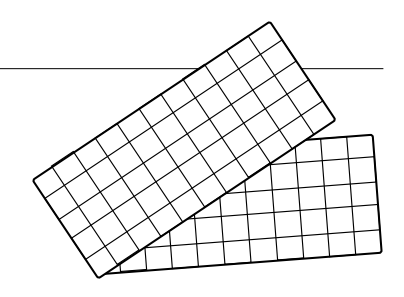

| Balikjegy-tulajuolisagok eszlelese |                 |             |                        |                     |
|------------------------------------|-----------------|-------------|------------------------|---------------------|
|                                    | UV-<br>funkciók | MG-funkciók | UV- és MG-<br>Funkciók | Méret<br>(magasság) |
| Safescan<br>2210                   | •               | —           | _                      | •                   |
| Safescan<br>2250                   | •               | •           | •                      | •                   |

#### Bankingy tulaidonságok ószlolóso

## Magyar Gombok és működés

|   |    |    |                | -Safescan- |                   |       |    |   |   |
|---|----|----|----------------|------------|-------------------|-------|----|---|---|
|   |    |    | UV MG<br>CHECK | АЛТО       | BATCI<br>UV<br>MG |       |    | P |   |
| 1 | 23 | 45 | ,              |            | <br>6             | <br>7 | 82 | 2 | 1 |

|    | Novid megnyonida                                                                                             | (3 másodperc)                                                            |
|----|----------------------------------------------------------------------------------------------------|--------------------------------------------------------------------------|
| 1. | A számlálás megkezdése /<br>Kiválasztott érzékenységi<br>szint megerősítése                                  | Automatikus vagy kézi indítás<br>kiválasztása                            |
| 2. | Megszámlált bakjegyek<br>számának törlése                                                                    | Eszköz alapbeállításainak<br>visszaállítása                              |
| 3. | Hozzáadás funkció be/ki                                                                                      | Belépés a<br>vastagságérzékelés-beállító<br>menübe                       |
| 4. | Bemeneti érték növelése 1-gyel                                                                               |                                                                          |
| 5. | Bemeneti érték csökkentése 1-g                                                                               | yel                                                                      |
| 6. | UV tulajdonság észlelése<br>be/ki                                                                            | Belépés az UV<br>érzékenységbeállító menübe                              |
| 7. | Safescan 2210: Automatikus<br>vagy kézi indítás kiválasztása<br>Safescan 2250: MG<br>funkciófelismerés be/ki | Belépés az MG-érzékenységi<br>szint beállító menüjébe<br>(Safescan 2250) |
| 8. | Köteg funkció be/ki és<br>Kötegszám-beállítás                                                                | Belépés a<br>bankjegymagasság-érzékelő<br>beállító menübe                |

1. Helyezze a készüléket egy sima és szilárd felületre.

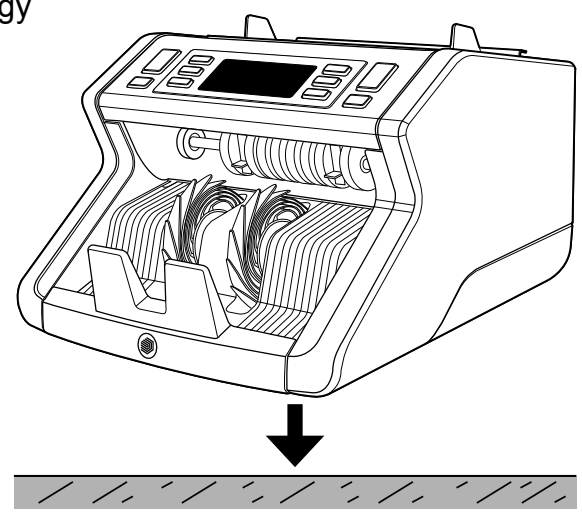

2. A mellékelt tápkábellel csatlakoztassa a bankjegyszámlálót az áramforráshoz.

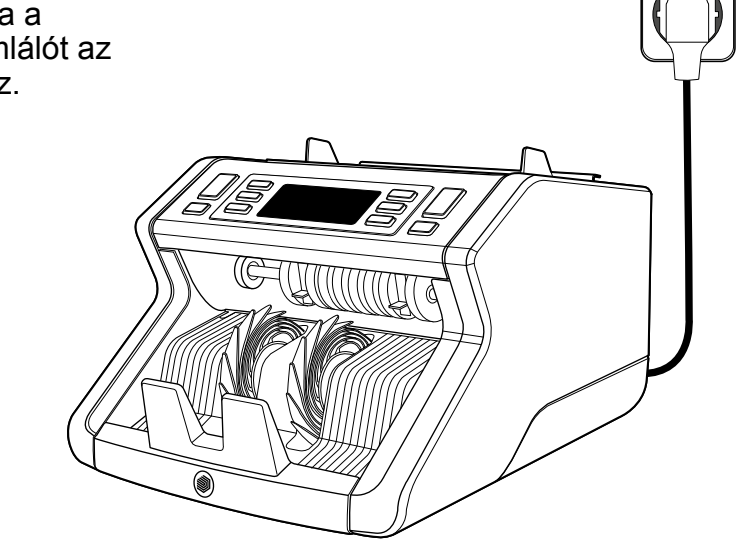

 Kapcsolja be a bankjegy számlálót a hátulján lévő bekapcsoló gomb "1" állásba kapcsolásával.

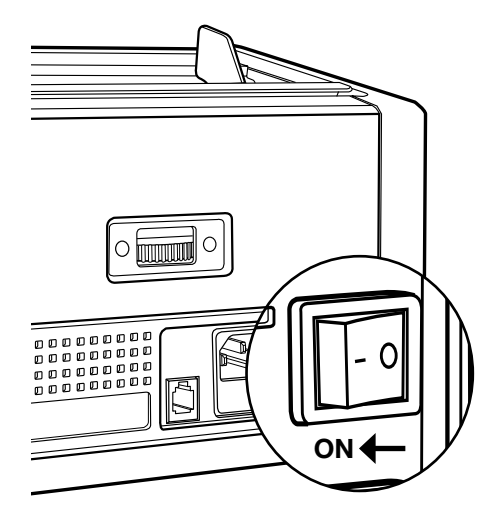

 Alapértelmezett bankjegytulajdonság-észlelési beállítások: Safescan 2210: UV, 2250: UV és MG. Ezeket lehet be- vagy kikapcsolni az UV és/vagy az MG\* gomb megnyomásával.

(\* csak Safescan 2250)

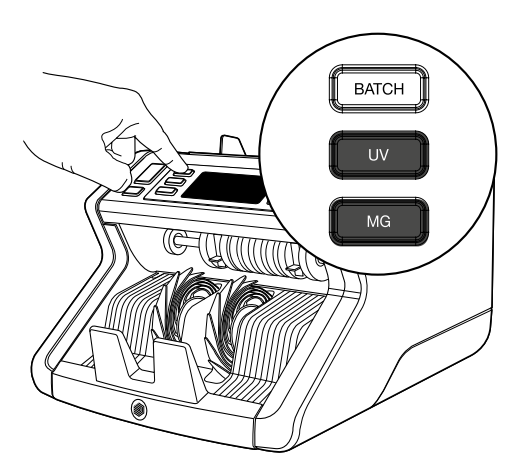

## Számlálásra kész

A gép most készen áll az alapvető számolásra. További speciális beállítások leírása a következő fejezetekben található.

## Bankjegyek számlálása

 AUTOMATIKUS INDÍTÁS / KÉZI INDÍTÁS. Az alapértelmezett beállítás az "AUTO" - a gép azonnal elkezdi a számolást, amint bankjegyek kerültek az adagolóba. Választhat, hogy a készülék automatikusan megkezdje-e a számolást, vagy csak a kézi indítással (a számolás a [START] gomb megnyomása után indul).

Safescan 2210: Nyomja meg az **AUTO** gombot, hogy az automatikus indítás bekapcsolásához/kikapcsolásához. Ez jelenik meg a kijelzőn.

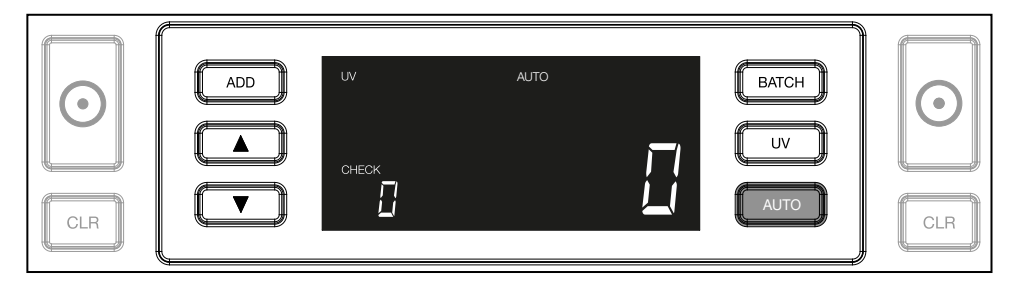

Safescan 2250: Nyomja meg a **START** gombot 3 másodpercig az automatikus indítási funkció bekapcsolásához/kikapcsolásához.

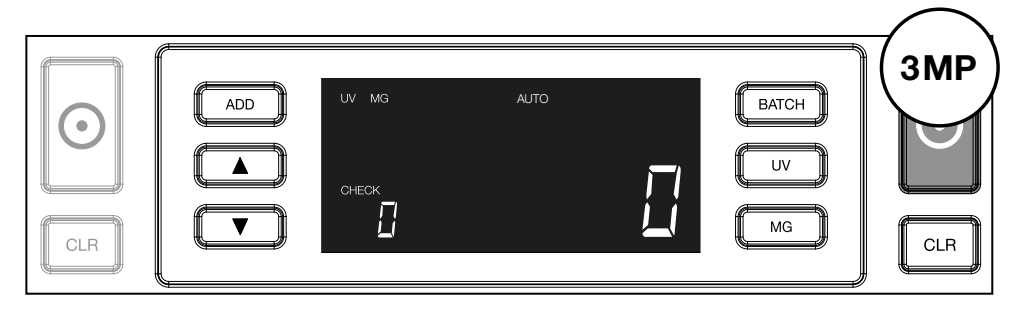

 Kezdje el a bankjegyek számolását úgy, hogy a bankjegyeket az adagoló közepére helyezi az 1. ábra szerint, majd billentse hátrafelé a 2. ábra szerint. Használja az adagoló terelőit a bankjegyek középre igazításához.

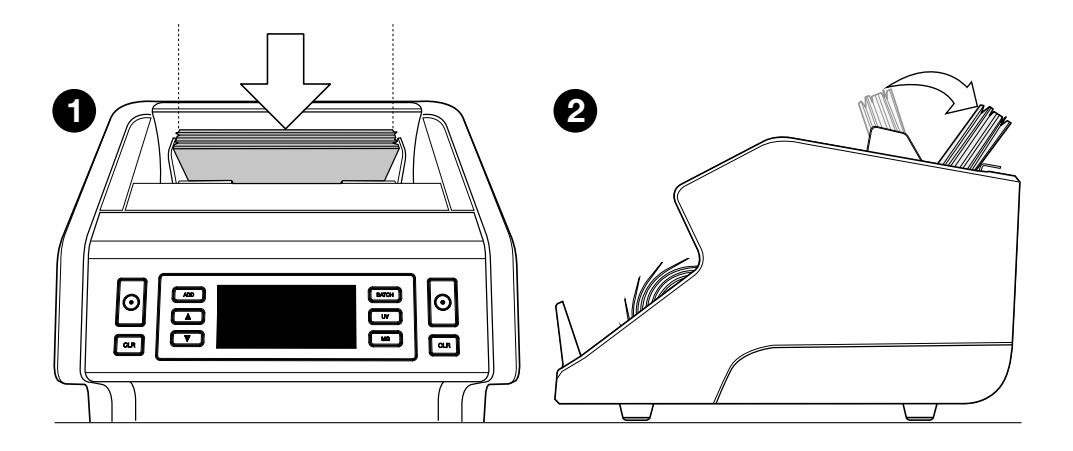

Figyelem a bankjegyeket címlet szerint szét kell válogatni a számlálás előtt.

3. A bankjegyek száma a számlálás befejezése után jól látható.

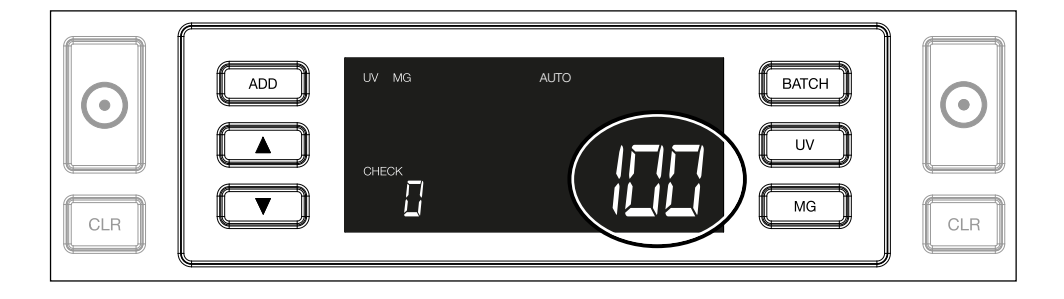

4. Ha egy második köteget szeretne megszámolni, vagy szeretné újraszámolni az első köteget, akkor az előző számlálás bankjegyeinek száma a CHECK felirat alatt látható a kijelzőn. Ha ezt az értéket nullára szeretné állítani, nyomja meg a CLR gombot.

| CLR | ADD UV MG | АЛТО | BATCH<br>UV<br>MG |  |
|-----|-----------|------|-------------------|--|
|     | 4         |      |                   |  |

## Magyar Hibaüzenetek számlálás közben

Ha a gép problémát észlel egy bankjegynél, akkor megáll a számlálás és egy üzenet jelzi a probléma jellegét. A hiba köteg utolsó bankjegyével kapcsolatos. A következő üzenetek jelenhetnek meg:

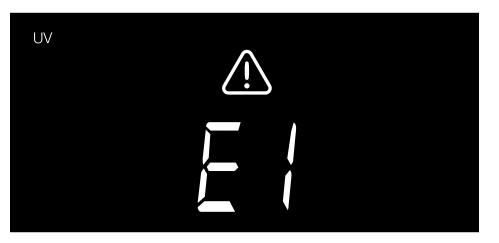

Probléma merült fel az UVfunkciókkal kapcsolatban.

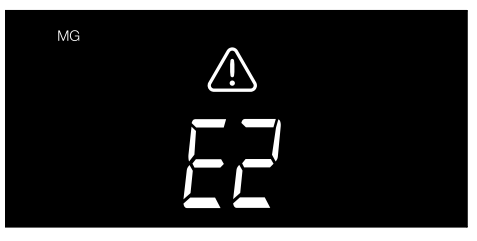

Probléma merült fel a mágneses funkciókkal kapcsolatban (csak Safescan 2250)

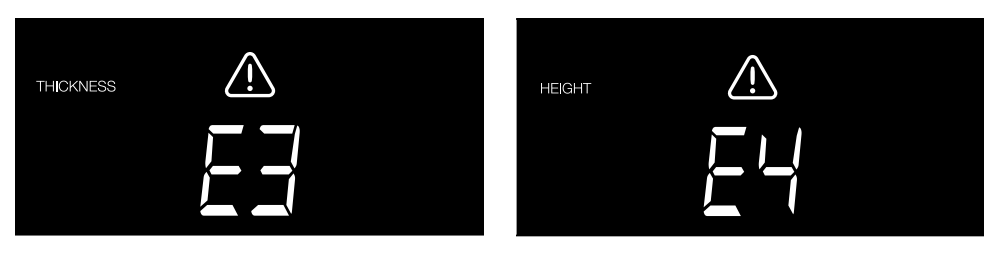

Eltérő vastagságú bankjegy észlelése történt, vagy lehet, hogy összetapadt 2 bankjegy ("dupla bankjegy észlelése") Az első bankjegyétől eltérő magasságú bankjegy észlelése történt (a minimális különbség 5 mm)

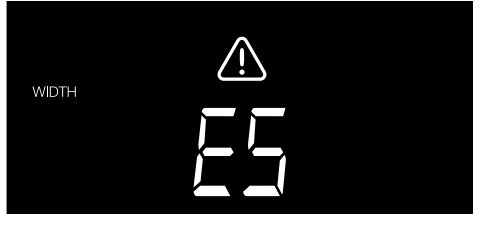

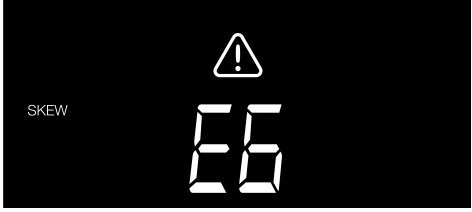

Az első megszámlált bankjegyétől eltérő szélességű bankjegy észlelése történt ("fél bankjegy észlelése") A bankjegy ferde helyzetben haladt át a készüléken (nem egyenesen került a készülékbe).

További információkért és részletekért lásd a "Hibaelhárítás" című fejezeteta

Távolítsa el a gyanús bankjegyet - ez az utolsó megszámlált bankjegy a köteg tetején -, majd nyomja meg a START gombot a számlálás folytatásához.

#### Magyar Hozzáadás és köteg funkciók

#### 1. HOZZÁĄDÁŞ

A HOZZÁADÁS funkcióval folytathatja a számlálást. Ha a megszámolt köteg kivétele után betesz egy másik köteget, akkor ezek a mennyiségek hozzáadódnak a teljes mennyiséghez. A funkció az **ADD** gomb megnyomásával aktiválható. A kijelzőn az jelzés fog világítani.

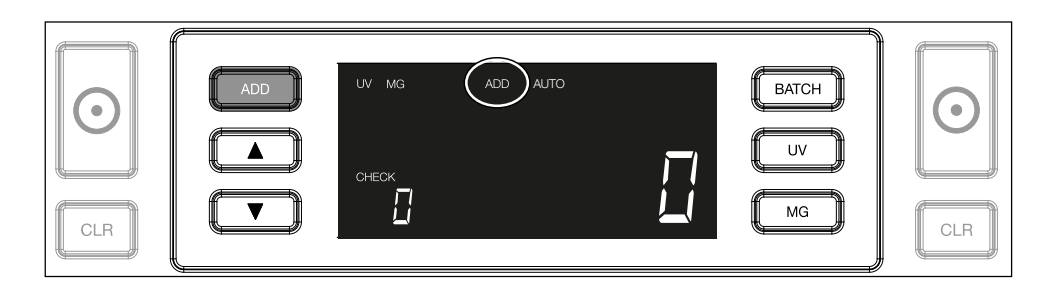

## 2. KÖTEG

A KÖTEG funkcióval egyforma, előre meghatározott számú bankjegyeket tartalmazó kötegek hozhatók létre. A köteget az alábbiak szerint állíthatja be:

**2.1.** Ha megnyomja a **BATCH** gombot, a funkció aktiválódik. A kijelzőn a jelzés világít, és 2 nyíl is villog.

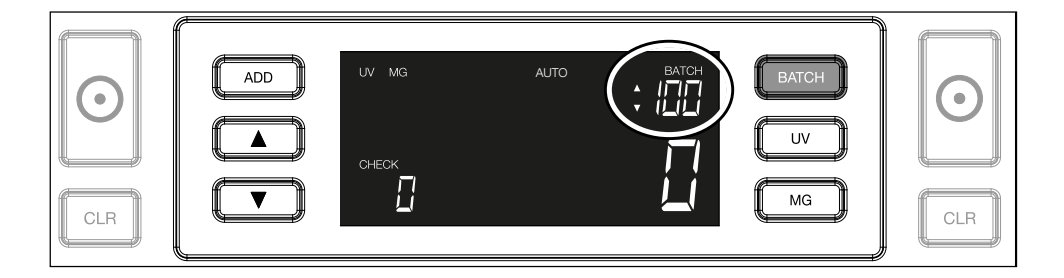

2.2. Keresse meg az előre beállított kötegszámokat a BATCH gomb ismételt megnyomásával. A sorrend a következő: 100 > 50 > 20 > 10 > Köteg ki.

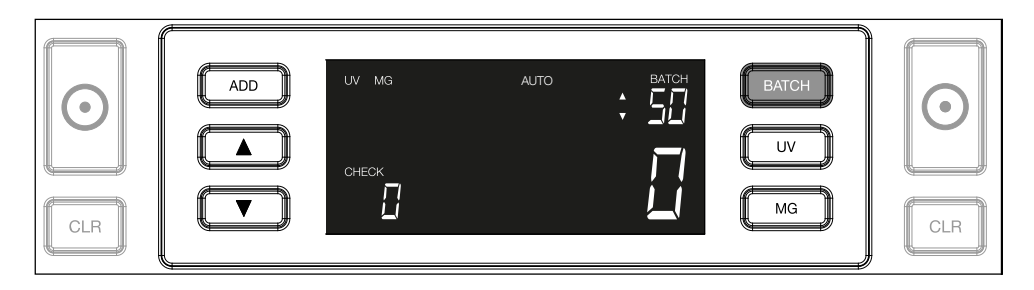

2.3. Használja a nyilakat a kötegszám 1 darabbal történő növeléséhez az éppen látható számtól kezdve. Ha a kijelzőn "100" látható, akkor a 101, 102 stb. következhet a megnyomásával, és a 99, 98 stb., ha

| Image: ADD     UV MG     AUTO     BATCH     Image: BATCH       Image: ADD     Image: AUTO     Image: BATCH     Image: BATCH     Image: BATCH       Image: ADD     Image: AUTO     Image: BATCH     Image: BATCH     Image: BATCH       Image: ADD     Image: AUTO     Image: BATCH     Image: BATCH     Image: BATCH       Image: ADD     Image: AUTO     Image: BATCH     Image: BATCH     Image: BATCH       Image: ADD     Image: AUTO     Image: BATCH     Image: BATCH     Image: BATCH       Image: ADD     Image: AUTO     Image: BATCH     Image: BATCH     Image: BATCH       Image: ADD     Image: AUTO     Image: BATCH     Image: BATCH     Image: BATCH       Image: ADD     Image: AUTO     Image: BATCH     Image: BATCH     Image: BATCH       Image: AUTO     Image: BATCH     Image: BATCH     Image: BATCH     Image: BATCH       Image: AUTO     Image: BATCH     Image: BATCH     Image: BATCH     Image: BATCH       Image: CLR     Image: BATCH     Image: BATCH     Image: BATCH     Image: BATCH       Image: CLR     Image: BATCH     Image: BATCH     Image: BATCH     Image: BATCH       Image: CLR     Image: BATCH     Image: BATCH     Image: BATCH     Image: BATCH       Image: CLR     Image: BATCH     Image |  | ADD<br>ADD<br>C | UV MG<br>CHECK | AUTO | BATCH | BATCH<br>UV<br>MG | CLR |
|----------------------------------------------------------------------------------------------------|--|-----------------|----------------|------|-------|-------------------|-----|
|----------------------------------------------------------------------------------------------------|--|-----------------|----------------|------|-------|-------------------|-----|

2.4. Erősítse meg a kötegszámot a START gomb megnyomásával. Ezt követően a beállított kötegszám marad látható a képernyőn.

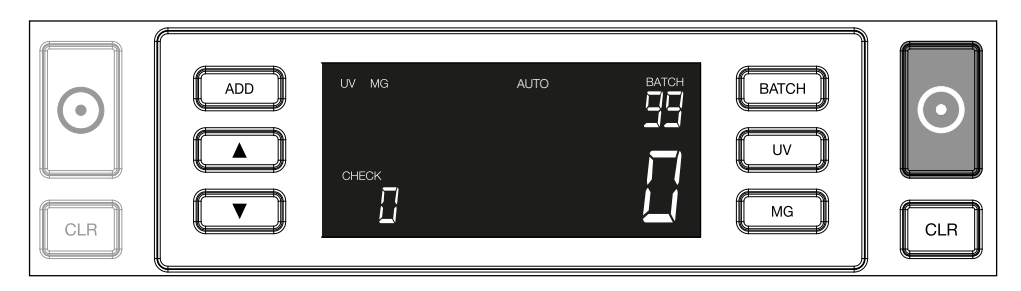

### Magyar Hamisítványfelismerés beállítása

Az Ön bankjegyszámlálója már előre konfigurált optimális hamisítványfelismerő beállításokkal rendelkezik. Nagyon ritka esetben szükség lehet egy vagy több hamisítványészlelési beállítás kézzel történő beállítására.

**Megjegyzés:** ezeket a beállításokat csak akkor módosítsa, ha a Safescan műszaki szakértője ezt tanácsolja.

Az észlelési jellemzők érzékenysége a manü segítségével állítható be. A következő beállítások végezhetők el:

#### 1. UV

Az UV gomb 3 másodpercig tartó megnyomásával aktiválja az UVérzékenységi szint menüt. Az alapértelmezett szint látható, valamint 2 villogó nyíl. Lásd az (5) pontot a beállításhoz.

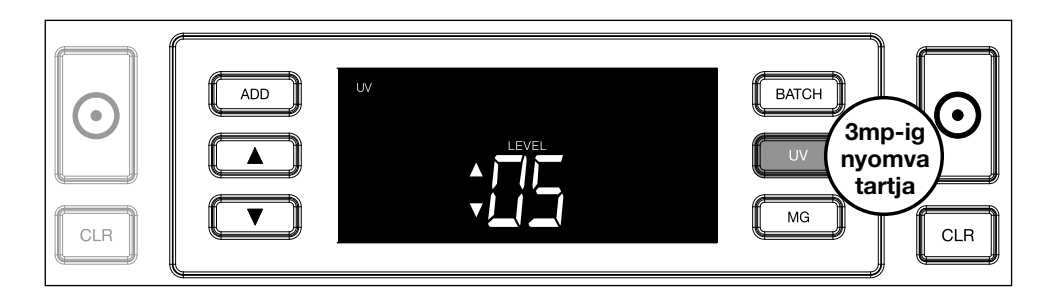

#### 2. MG

Csak Safescan 2250: Az MG gombot 3 másodpercig megnyomva aktiválja az MG érzékenységi szint menüt. Az alapértelmezett szint látható, valamint 2 villogó nyíl. Lásd az (5) pontot a beállításhoz.

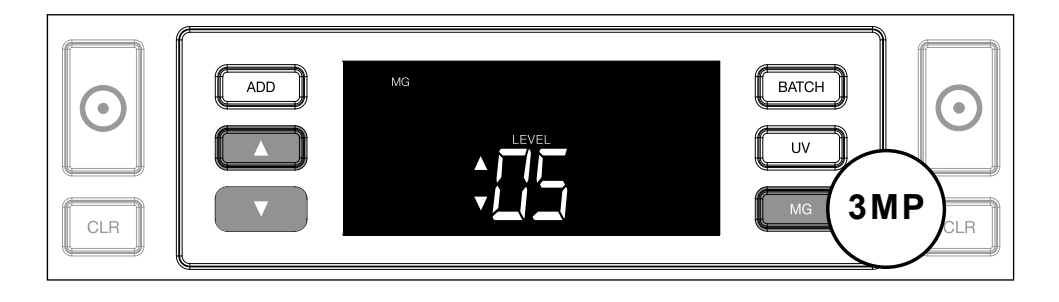

## 3. Magasság

A **BATCH** gombot 3 másodpercig megnyomva aktiválja a MAGASSÁG érzékenységi szint menüt. Az alapértelmezett szint látható, valamint 2 villogó nyíl. Lásd az (5) pontot a beállításhoz.

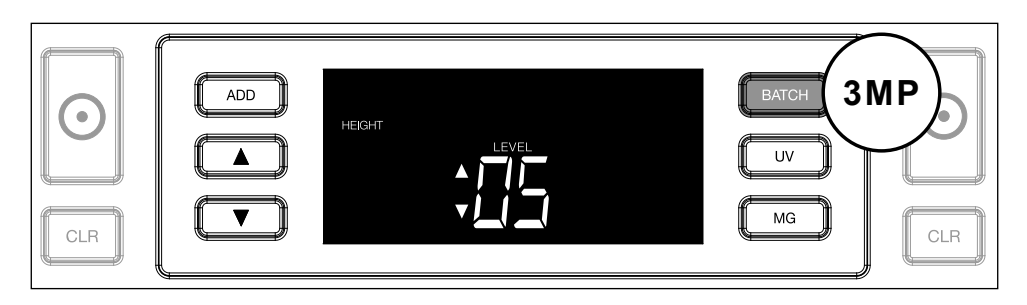

#### 4. Vastagság

Nyomja meg az ADD gombot 3 másodpercig a VASTAGSÉG érzékenységi szint menü aktiválásához. Az alapértelmezett szint látható, valamint 2 villogó nyíl. Lásd az (5) pontot a beállításhoz.

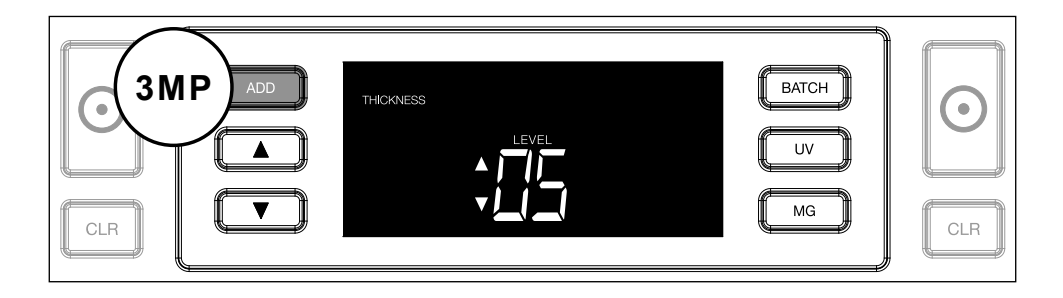

#### 5. Szintbeállítás

Állítsa be az érzékenységi szintet magasabbra vagy alacsonyabbra a NYÍL gombokkal.

| $\bigcirc$ | THICKNESS | (BATCH)<br>UV | $\bigcirc$ |
|------------|-----------|---------------|------------|
| CLR        |           | MG            | CLR        |

#### 6. Kiválasztás megerősítése

Nyomja meg a START gombot a megadott szint megerősítéséhez.

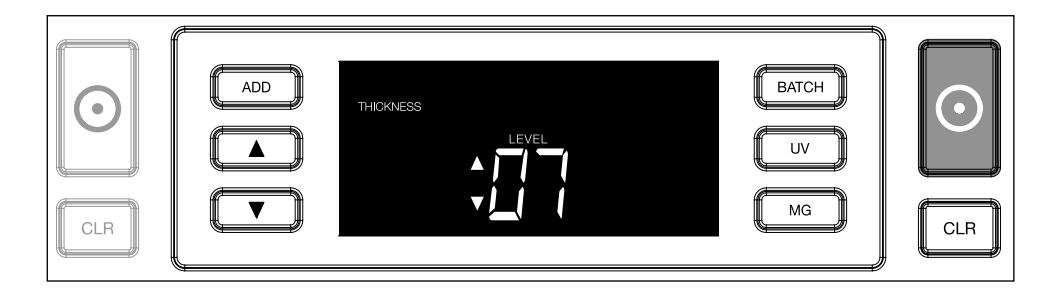

# Visszaállítás a gyári beállításokra

Ha szeretne visszatérni a gyári beállításokhoz: Nyomja meg és tartsa lenyomva a [CLR] gombot. A gép "csipogással" erősíti meg a gyári alapértelmezett beállítások visszaállítását.

Nagy átlátszó területekkel rendelkező polimer bankjegyek számlálása (D08 / U08 vagy újabb firmware-verzió esetén érvényes)

Egyes polimer bankjegyekbe a tervezés során nagy átlátszó területeket illesztettek be, többek között például az **AUD, CAD, SCT, NIR** pénznemek esetében. Mivel ezek az átlátszó területek a bankjegyen belül helyezkednek

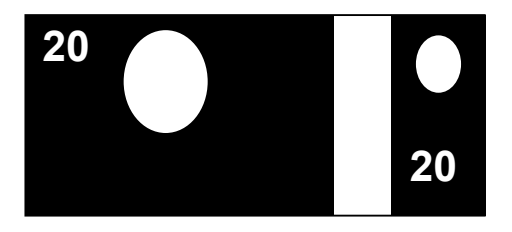

el, előfordulhat, hogy a 2210/2250 nem mindig számolja megfelelően ezeket a bankjegyeket, és számlálás közben **E4** (magassághiba) vagy E5 (szélességhiba) üzenetet jelenít meg.

A nagy átlátszó felületű polimer bankjegyek folyamatos, hibamentes számlálásának lehetővé tétele érdekében lehetőség van a magasság és szélesség (fél bankjegy) érzékelésének kikapcsolására.

A magasság- és szélesség érzékelésének kikapcsolásához nyomja meg a lefelé mutató nyilat **v** 3 másodpercig. A készülék 3 sípoló hangjelzést ad, és a kijelzőn megjelenik a **"HEIGHT OFF"** (MAGASSÁG KI) felirat.

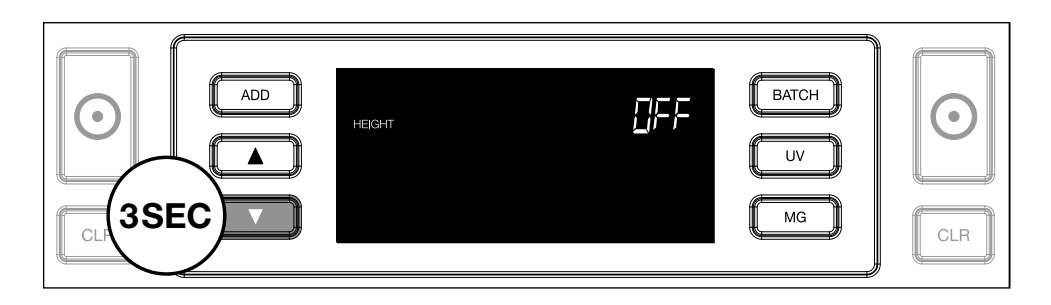

Kérjük, vegye figyelembe, hogy ennél a beállításnál a készülék nem lesz képes felismerni a különböző magasságú és/vagy szélességű bankjegyeket, ha azok a számlált kötegben vannak.

A méretfelismerés újbóli engedélyezéséhez nyomja meg a lefelé mutató nyilat **S** másodpercig. A készülék 3 sípoló hangjelzést ad, és a kijelzőn megjelenik a **"HEIGHT ON"** (MAGASSÁG BE) felirat.

# Magyar **Řešení problémů**

| Probléma           | Ok                                                                                                    | Megoldás(ok)                                                                                                    |
|--------------------|----------------------------------------------------------------------------------------------------|----------------------------------------------------------------------------------------------------|
| UV hibaü-<br>zenet | <ul> <li>A bankjegy feltehetően<br/>hamis.</li> <li>A bankjegyekbe<br/>beépített integrált UV-<br/>jellemzők gyengébbek<br/>lehetnek, ha egy<br/>bankjegy régi/erősen<br/>elhasználódott, vagy ha<br/>véletlenül kimosták a<br/>szennyessel együtt.</li> </ul> | <ul> <li>Számolja meg a<br/>bankjegyeket újra<br/>annak ellenőrzésére,<br/>hogy a probléma<br/>továbbra is fennáll-e.</li> <li>Győződjön meg arról,<br/>hogy a készüléket<br/>nem éri-e közvetlenül<br/>erős fény, mivel ez<br/>megzavarhatja az<br/>UV-érzékelőket.</li> <li>Tisztítsa meg az<br/>érzékelőket és<br/>távolítsa el a port,<br/>ami véletlenül elfedte<br/>az érzékelőket.</li> <li>Ha a bankjegy<br/>valójában valódi,<br/>csökkentse az UV-<br/>érzékenység szintjét<br/>és számolja újra a<br/>bankjegyet.</li> </ul> |

| Probléma                        | Ok                                                                                                    | Megoldás(ok)                                                                                                    |
|---------------------------------|----------------------------------------------------------------------------------------------------|----------------------------------------------------------------------------------------------------|
| MG hibaü-<br>zenet              | <ul> <li>A bankjegy feltehetően<br/>hamis.</li> <li>Egyes devizákról<br/>köztudott, hogy bizonyos<br/>címleteik nagyon<br/>gyenge MG-jellemzőkkel<br/>rendelkeznek,<br/>amelyeket szinte<br/>lehetetlen felismerni.</li> <li>Egyes devizák<br/>egyáltalán nem<br/>rendelkeznek MG-<br/>jellemzőkkel.</li> </ul> | <ul> <li>Számolja meg újra<br/>a bankjegyet annak<br/>ellenőrzésére, hogy a<br/>probléma továbbra is<br/>fennáll-e.</li> <li>Tisztítsa meg<br/>a mágneses<br/>érzékelőket egy<br/>bankjegytisztító<br/>kártyával.</li> <li>Ha a bankjegy<br/>valójában valódi,<br/>csökkentse az MG-<br/>érzékenység szintjét<br/>és számolja újra a<br/>bankjegyet.</li> </ul> |
| E3<br>(vastagság)<br>hibaüzenet | <ul> <li>A bankjegy vastagsága<br/>eltérő és hamisítványnak<br/>tekinthető.</li> <li>Több bankjegy ragadt<br/>össze, és a készülék<br/>egy bankjegyként<br/>olvassa be őket.</li> <li>A papír túl vastag<br/>ahhoz, hogy a készülék<br/>helyesen felismerje.</li> </ul>                                         | <ul> <li>Számlálja meg újra<br/>a bankjegyet, és<br/>nézze meg, hogy a<br/>probléma továbbra is<br/>fennáll-e.</li> <li>Ellenőrizze, hogy<br/>a kötegben lévő<br/>bankjegyek nem<br/>ragadtak-e össze.</li> <li>Ellenőrizze, hogy<br/>a bankjegy nincs-e<br/>összehajtva vagy<br/>összegyűrődve.</li> </ul>                                                     |

| Probléma                            | Ok                                                                                                    | Megoldás(ok) |
|-------------------------------------|----------------------------------------------------------------------------------------------------|--------------|
| E4 (magas-<br>ság) hibaü-<br>zenet  | <ul> <li>A bankjegy magassága<br/>eltérő és hamisítványnak<br/>tekinthető.</li> <li>A bankjegy címlete<br/>különbözik az első<br/>megszámolt bankjegy<br/>címletétől.</li> <li>A bankjegy részben<br/>sérült, elszakadt vagy<br/>eltépték.</li> <li>A bankjegyek nem<br/>megfelelően haladtak át<br/>a készüléken.</li> </ul>                                                                                                    |              |
| Méretfelis-<br>merés nem<br>működik | <ul> <li>A számlált pénznemen<br/>belül minden bankjegyek<br/>azonos magasságú<br/>(például USD, CHF,<br/>CAD, AUD, HUF)</li> <li>A különböző címletek<br/>magassága közötti<br/>különbség túl csekély<br/>ahhoz, hogy észlelni<br/>lehessen (legalább 5<br/>mm-nek kell lennie)</li> <li>A készülék lehet, hogy<br/>a "polimer bankjegyek<br/>számlálása nagy<br/>átlátszó részekkel"<br/>üzemmódban van.<br/>Nyomja meg és tartsa<br/>lenyomva alefelé mutató<br/>nyilat3 másodpercig,<br/>hogy kilépjen ebből az<br/>üzemmódból. További<br/>információkért lásd a 20.<br/>oldalt.</li> </ul> |              |

| Probléma                                    | Ok                                                                                                    | Megoldás(ok)                                                                                                    |
|---------------------------------------------|----------------------------------------------------------------------------------------------------|----------------------------------------------------------------------------------------------------|
| Ferde bank-<br>jegy hibaü-<br>zenet látható | A bankjegyek adagolása<br>nem egyenesen történik a<br>készülékbe.                                                                                                    | Ellenőrizze, hogy<br>a bankjegyek<br>pontosan vannak-e<br>behelyezve az<br>adagolóba. Használja<br>az adagoló terelőit a<br>bankjegyek középre<br>igazításához, és ha<br>nagy bankjegyhalom<br>számlálásáról van<br>szó, irányítsa a<br>bankjegyeket a<br>kezével is. |
| EA0 ~ EA5<br>hibák<br>indításkor            | Győződjön meg<br>arról, hogy nincsenek<br>bankjegyek jelen a<br>lerakóban (EA2 hiba)<br>és/vagy bankjegyek<br>vagy más tárgyak<br>nem akadályozzák a<br>készülék belsejében lévő<br>alkatrészek mozgását. Ha<br>a hibaüzenet nem szűnik<br>meg, kérjen segítséget<br>a Safescan műszaki<br>támogatásától. |                                                                                                    |

#### Magyar Adagoló beállító tárcsa

Ha a vastagság miatti számlálási hiba sűrűn fordul elő, vagy ha a bankjegyek adagolása nem egyenletes a gépben, akkor az adagoló beállító tárcsájának beigazítására lehet szükség. Ez a kerék ellenőrzi a bankjegyek közötti vastagsági távolságot. Az adagolótárcsa helyzete a gyárban már optimálisan be lett állítva. Azonban egyes bankjegyek tulajdonságai miatt beállításra lehet szükség az optimális adagoláshoz.

- Ha a bankjegyek számolása nem egyenletesen történik: növelje a bankjegyvastagsági távolságot a beállító tárcsa óra járásával egyező irányba forgatásával (+).
- Ha pl. "vastagság" (dupla bankjegy) vagy "ferde bankjegyek" számlálási hiba fordul elő, csökkentse a bankjegyvastagsági távolságot az érzékenységet beállító tárcsa óramutató járásával ellentétes irányba forgatásával (-).

**Ne feledje:** Mivel a beállító tárcsa nagyon érzékeny, csak kisebb kiigazításokat végezzen.

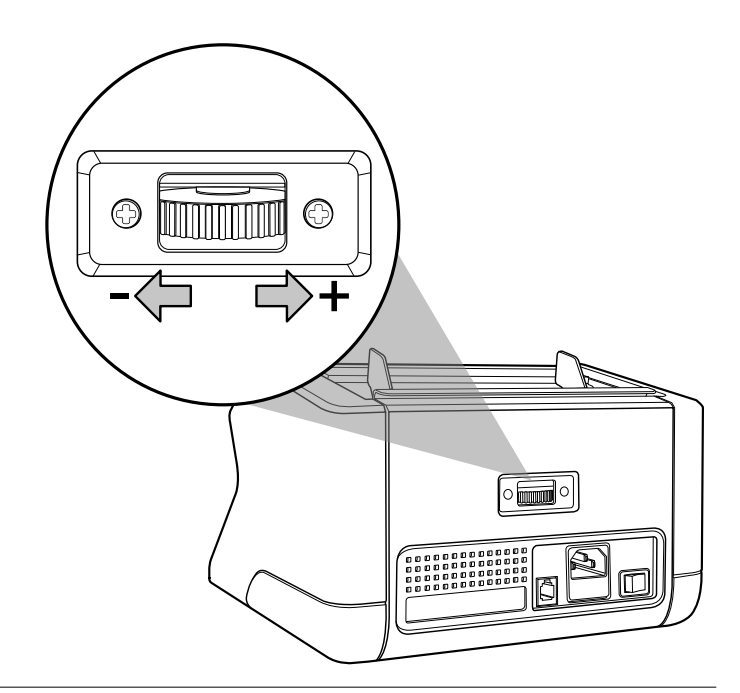

### Karbantartás

A Safescan 2210 / 2250 egy nagy pontosságú eszköz. A működés és a megbízhatóság optimális szintjének biztosítása érdekében fontos a gép gyakori tisztítása. Használjon sűrített levegős flakont a por és a szennyeződés eltávolítására. Tisztítsa meg az adagolót és a lerakót a mellékelt száraz ecsettel. Használjon bankjegyszámlálótisztítókártyákat (külön kapható) a készülék belső alkatrészeinek tisztításához.

**Fontos:** Minden esetben akadályozza meg, hogy idegen tárgyak, pl. pénzérmék, tűzőkapcsok vagy gemkapcsok kerüljenek véletlenül a szerkezetbe, mivel ez a készülék hibás működéséhez vezet.

## Magyar A bankjegyszámláló tisztítása

A készülék belső részeinek és érzékelőinek tisztításához:

1. Nyissa ki a burkolatot az első panel előretolásával

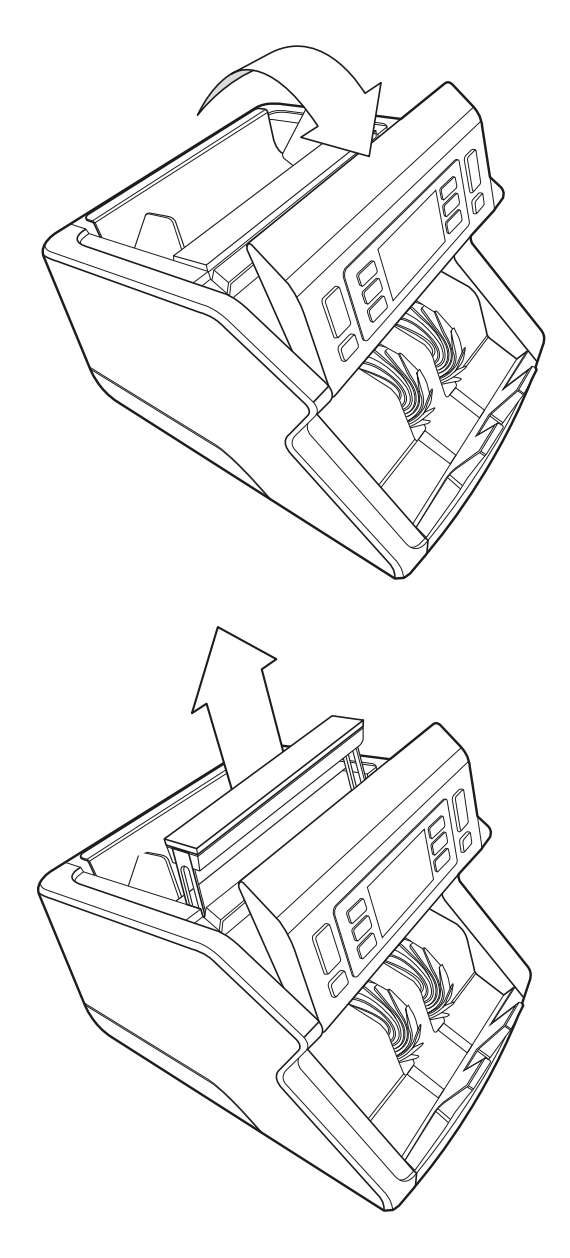

2. Emelje fel a fogantyút

3. Vegye le az adagoló terelőjét

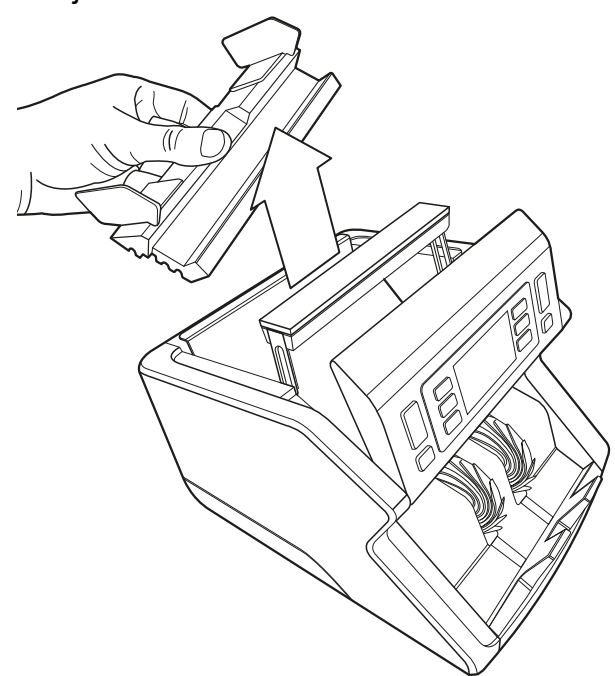

**4.** Tisztítsa meg óvatosan az érzékelőt és a forgó kerekeket egy száraz ecsettel vagy sűrített levegős flakonnal

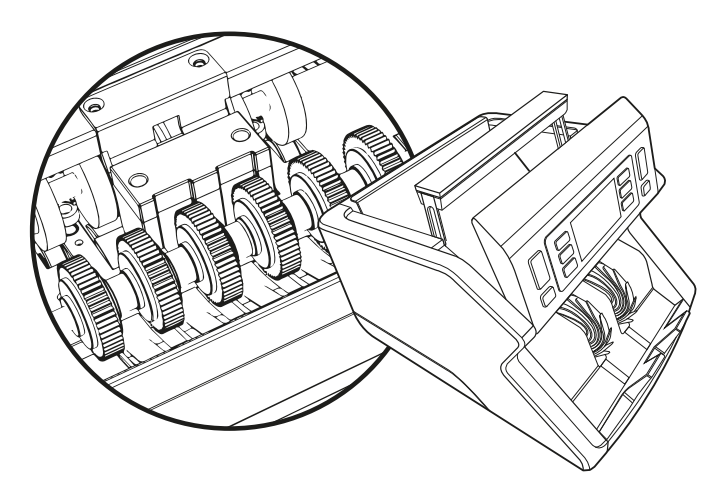

#### Magyar A bankjegyszámláló-tisztítókártyák használata (opció)

Ön is használhatja a Safescan bankjegyszámláló-tisztítókártyákat (cikksz.: 136-0546) a görgőkerekek és a mágneses érzékelők tisztításához.

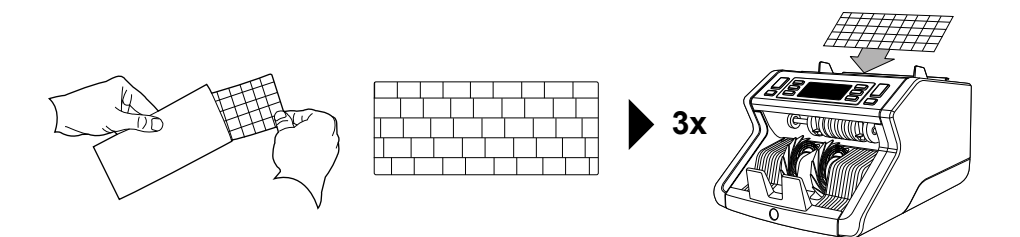

#### Műszaki adatok

| Támogatott pénznemek:<br>Számlálási sebesség: | Minden pénznem<br>1000 bankiegy/perc   |
|-----------------------------------------------|----------------------------------------|
| Bankjegy-tulajdonság észlel                   | ése: UV-funkciók, MG-jellemzők         |
|                                               | (csak Safescan 2250 esetén), Méret     |
|                                               | (magasság), Vastagság                  |
| Bankjegy mérettartomány:                      | 50 x 110 mm ~ 90 x 180 mm              |
| Adagoló kapacitása:                           | 300 bankjegy                           |
| Lerakó kapacitása:                            | 200 bankjegy                           |
| Áram:                                         | AC 220-240 V/50-60 Hz. Amerikai        |
|                                               | modell: AC 120 V/60 Hz                 |
| Energiafogyasztás:                            | 60 W                                   |
| Méretek:                                      | 29,2 x 24,6 x 17,8 cm / 11,5 x 9,7 x 7 |
|                                               | hüvelyk                                |
| Tömeg:                                        | 5,7 kg / 12,5 lbs                      |
| Üzemi hőmérséklet:                            | 0 ~ 40 °C                              |

# Jótállás

#### A jótállási eljárásról lásd a www.safescan.com webhelyet.

**CE** Ez a termék megfelel a vonatkozó európai irányelvek nélkülözhetetlen követelményeinek és egyéb kapcsolódó intézkedéseinek. A Megfelelőségi nyilatkozat (DoC) megtalálható a **www.safescan.com** webhelyen.

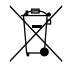

Ha selejtezni kívánja a készüléket, vigye egy újrahasznosító központba. Soha ne dobja ki az elektromos termékeket a háztartási hulladékkal.

Safescan<sup>®</sup> is a registered trademark of Solid Control Holding B.V. No part of this manual may be reproduced in any form, by print, copy or in any other way without prior written permission of Solid Control Holding B.V. Solid Control Holding B.V. reserves all intellectual and industrial property rights such as any and all of their patent, trademark, design, manufacturing, reproduction, use and sales rights. All information in this manual is subject to change without prior notice. Solid Control Holding B.V. is not liable and/or responsible in any way for the information provided in this catalog. 20231

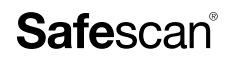

www.safescan.com info@safescan.com